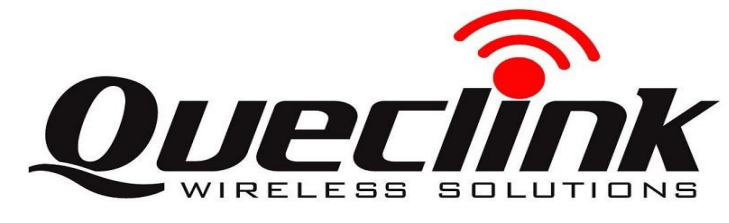

## **GV500CG Quick Start**

## **Page 1: Basic Operation**

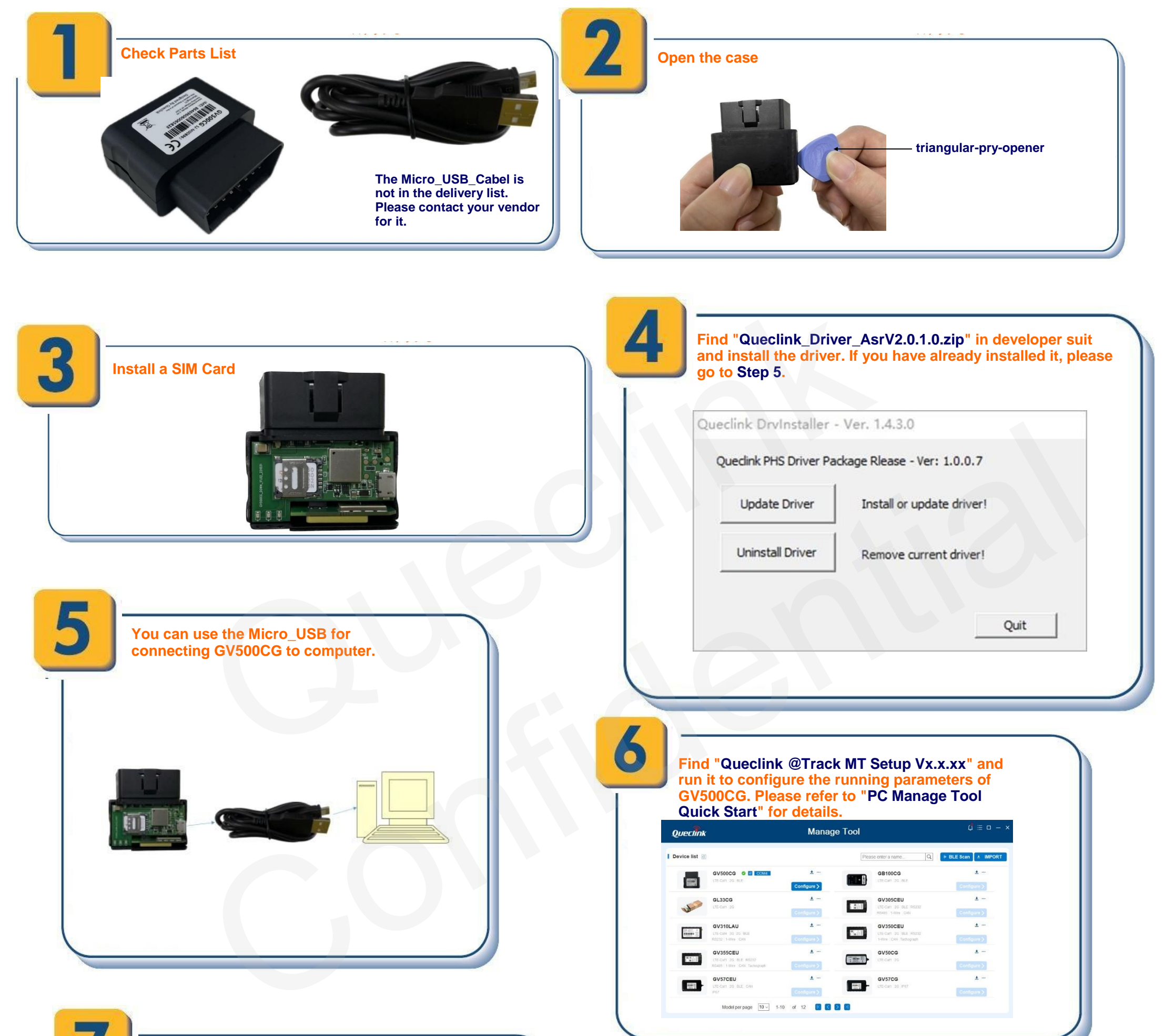

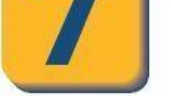

## Close the case.

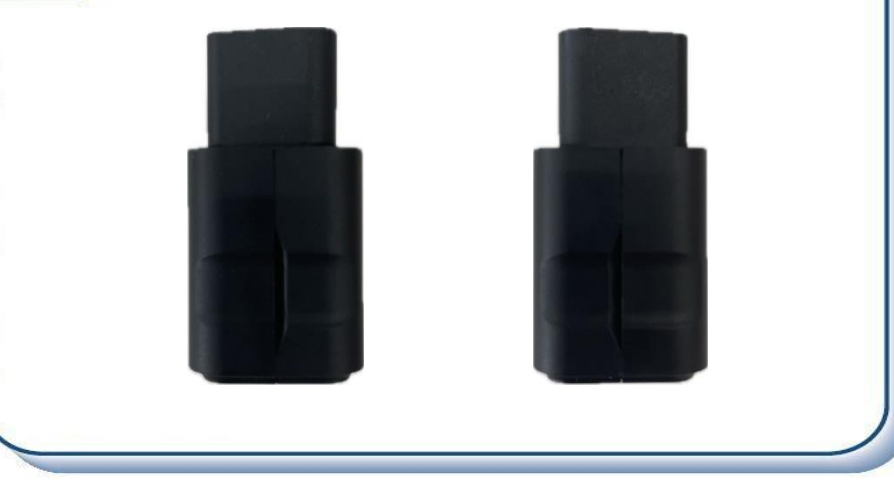

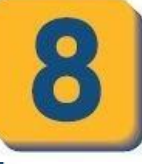

The device is installed on the OBD port of the vehicle, the vehicle is ignited, and the device will automatically turn on.

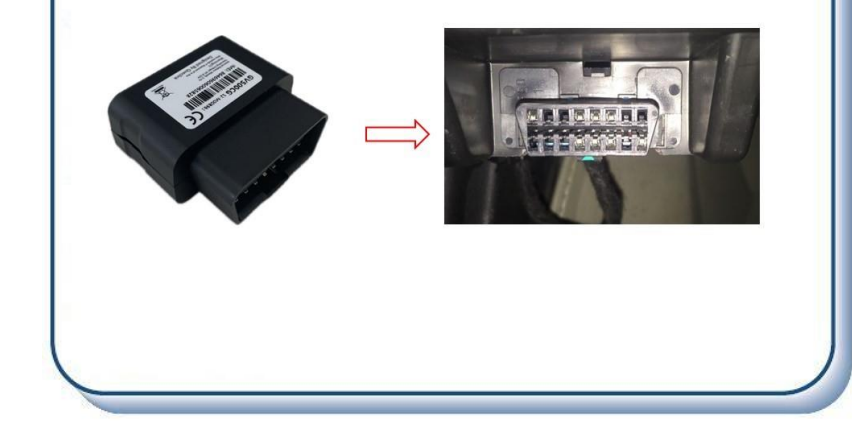

## Page 2: PC Manage Tool Quick Start

|                                                                                                    | r                                                                                                    | Manage                                                                                                    | Tool                                                  | 4 ≔                                     |
|----------------------------------------------------------------------------------------------------|----------------------------------------------------------------------------------------------------|----------------------------------------------------------------------------------------------------|-------------------------------------------------------|-----------------------------------------|
| Device list                                                                                                    | 2                                                                                                    |                                                                                                    | Please enter a name                                   | Q 🛛 🖗 BLE Scan 🛓                        |
| (2005)                                                                                                    | GV500CG 🔮 💀 COM4                                                                                                    | ±                                                                                                    | GB100CG                                               | ±                                       |
|                                                                                                    | GL33CG                                                                                                    | Configure >                                                                                                    | GV305CEU                                              | Configure                               |
| A.                                                                                                    | LTE-Cal1 20                                                                                                    | Configure >                                                                                                    | LTE-Catt 2G BLE R8232<br>R6485 1-Wire CAN             | Configure                               |
|                                                                                                    | GV310LAU<br>LTE-Cal4 3G 2G BLE<br>RS232 1-Wire CAN                                                                                                    | Configure >                                                                                                    | LTE-Catl 26 BLE R5232<br>1-Wire CAN Tachograph        | Configure                               |
| 10201                                                                                                    | GV355CEU<br>LTE-Cal1 2G BLE RS232<br>RS485 1-Wre CAN Tachograph                                                                                                    | ± ···                                                                                                    | GV50CG                                                | ±.<br>Configure                         |
|                                                                                                    | GV57CEU                                                                                                    | <u>*</u>                                                                                                    | GV57CG                                                | Ŧ                                       |
| Home SRI (Server Settings<br>GTSRI<br>The command AT+GTs<br>If the terminal is config                                                                                                    | Take sure the In<br>the data sent to                                                                                                    | this address c<br>this address                                                                                                    | s can be receive                                      | by interne                              |
| Basic Settings                                                                                                    | 1.700                                                                                                    |                                                                                                    |                                                       |                                         |
| Backend Server Sett                                                                                                    | tings                                                                                                    |                                                                                                    |                                                       |                                         |
| Backup Domain ()<br>SMS Gateway ()                                                                                                    | 15116789802                                                                                                    | Backup                                                                                                    | Port ①                                                | •                                       |
| Other Settings                                                                                                    | 0                                                                                                    | minutes SACK                                                                                                    | Mode (i) 0: Dicable                                   |                                         |
| Trouteout interior                                                                                                    |                                                                                                    |                                                                                                    | CK Mode ①                                             |                                         |
| Protocol Format ()                                                                                                    | Mack () DADEOD CTDDD                                                                                                    | L TREAF.GTALM                                                                                                    |                                                       | 0.0                                     |
| Protocol Format ①<br>High Priority Report                                                                                                    | t Mask () +RESP:GTPDP<br>+ACK:GTHBD<br>+RESP:GTUPD                                                                                                    |                                                                                                    |                                                       |                                         |
| Protocol Format ①<br>High Priority Report<br>Connection life ①<br>Primary DNS Serve                                                                                                    | Mask ○ + PRESP-GTPDP<br>+ ACK-GTHBD<br>+ RESP-GTUPD<br>30<br>0.0.0                                                                                                    | 😨 s<br>Secon                                                                                                    | lary DNS Server ① 0.0.0.0                             |                                         |
| Protocol Format ©<br>High Priority Report<br>Connection life<br>Primary DNS Serve<br>Buffer Mode<br>At+GTSRI=gv500cg.1.,1.0                                                                                                    | Mask © □ +RESP-GTPPP<br>□ +RESP-GTUPD<br>30<br>00.00<br>1. Low priority<br>80 174 -225 173,10061 15116769802.0.0                                                                                                    | S Second                                                                                                    | lary DNS Server ① 0000                                | d                                       |
| Protocol Format ©<br>High Priority Report<br>Connection life ③<br>Primary DNS Serve<br>Buffer Mode ③                                                                                                    | Mask © □ +RESP-GTPPP<br>□ +RESP-GTPPP<br>□ +RESP-GTUPD<br>30<br>00.00<br>1: Low priority<br>60 174-225 173,1005115116789802,0,0                                                                                                    | Secon     Secon     S | lary DNS Server ① 0000                                | d                                       |
| Protocol Format ©<br>High Priority Report<br>Connection life ①<br>Primary DNS Serve<br>Buffer Mode ①                                                                                                    | Mask © □ +RESP-GTUPP<br>□ +RESP-GTUPD<br>30<br>0.0.0<br>1: Low priority<br>80.174.225.173,1005115116769802.0.0                                                                                                    | s<br>Secon<br>0.0.0.30.0.0.0.0.0.0.0.0.FFFFS                                                                                                    | lary DNS Server ① 0.0.0                               | ď                                       |
| Protocol Format ©<br>High Priority Report<br>Onnection life ①<br>Primary DNS Serve<br>Buffer Mode ①<br>AT+GTSRI=gv500cg.1.1.10                                                                                                    | Mask ©       □ +RESP-GTUPD         30       □         90.00       □         11. Low priority       □         80. 174-225 173,10051,1511678802.0.0         Click the "Send<br>GV500CG. The<br>your backend s         Note: These cc<br>by SMS.                                                                                                    | s<br>secon<br>soloo.oo.oo.oo.oo.<br>secon<br>server or SI<br>ommands ca                                                                                                    | any DNS Server () () () () () () () () () () () () () | arameters or<br>rmation to<br>to GV500C |
| Protocol Format ©<br>High Priority Report<br>Originary DNS Serve<br>Buffer Mode ©<br>Tr+GTSRE=gr500cg.1.1.1<br>Constant of the serve<br>Serve Serve Se | Mask ()       HESP-GTUPD         Image: Note: The second second secon | s<br>secon<br>solooloolooloof<br>server or SI<br>ommands ca                                                                                                    | any DNS Server () () () () () () () () () () () () () | arameters or<br>rmation to<br>to GV500C |

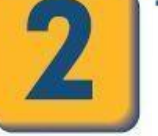

If you want to test the GV500CG by SMS, please set "Report Mode" to "SMS" and input the phone number which you want to receive the SMS from GV500CG. After that you can go to Step 6.

| The command AT+GTSRI is used<br>If the terminal is configured correct | to configure how to report al<br>ctly, it should be able to repo | I the messages, includin<br>Int data to the backend s | g the server information and the merver. | ethod of communication between | the backend server and the terminal |
|-----------------------------------------------------------------------|------------------------------------------------------------------|-------------------------------------------------------|------------------------------------------|--------------------------------|-------------------------------------|
| Basic Settings                                                        |                                                                  |                                                       |                                          |                                |                                     |
| Report Mode ()                                                        | 5: Forced SMS mode                                               | ~                                                     |                                          |                                |                                     |
| Backend Server Settings                                               |                                                                  |                                                       |                                          |                                |                                     |
| Main Domain ①                                                         | 60.174.225.173                                                   |                                                       | Main Port ①                              | 10051                          | *                                   |
| Backup Domain (i)                                                     |                                                                  |                                                       | Backup Port ()                           |                                | •                                   |
| SMS Gateway ①                                                         | 15116789802                                                      |                                                       |                                          |                                |                                     |
| Other Settings                                                        |                                                                  |                                                       |                                          |                                |                                     |
| Heartbeat Interval ()                                                 | 0                                                                | minutes                                               | SACK Mode ()                             | 0: Disable                     | ~                                   |
| Protocol Format ①                                                     | 0: ASCII                                                         | ~                                                     | SMS ACK Mode ①                           | 0 0                            |                                     |
| High Priority Report Mask ①                                           | +RESP:GTPDP<br>+ACK:GTHBD<br>+RESP:GTUPD                         | +RESP:GTSLM                                           |                                          |                                | $\bigcirc \circ$                    |
| Connection life ()                                                    | 30                                                               | S S                                                   |                                          |                                |                                     |
| Primary DNS Server ①                                                  | 0.0.0.0                                                          |                                                       | Secondary DNS Server ①                   | 0.0.0.0                        |                                     |
| Buffer Mode ①                                                         | 1: Low priority                                                  | ~                                                     |                                          |                                |                                     |
| F+GTSRI=av500ca 5 1 60 174 225                                        | 173 10051 15116789802 0                                          | 00003000000000                                        | 0 FFFFS                                  | Read Send                      |                                     |

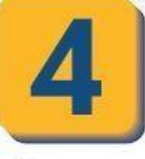

Home BSI (Be

GSM/GPRS/LTE Set

APN Pass

Please contact your SIM card provider and get the APN information for GPRS. Input it in AT+GTBSI setting.

APN User Name (

Network Mode 🕕

he command AT+GTBSI is used to configure the parameters for GSM/GPRS/LTE Cat1 data co

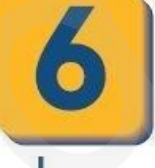

Set the parameters of fixed time report so that GV500CG will report its position to backend server periodically. Click "Send" button to update the parameters. The following screenshot shows how to configure GV500CG to report its position every 3 minutes.

| ode ①     1: Fixed Time Report     Check Interval ①     180     2: seconds       ind Interval ②     180     2: seconds     KGF Report Interval     600     2: seconds       inthinue Time ③     0     2: minutes     Wrap Corner Point ③     0: Do not wrap corner poin     inthinue       inthinue Time ③     0     2: minutes     Wrap Corner Point ④     0: Do not wrap corner poin     inthinue       inthe Grade     0     3: minutes     Wrap Corner Point ④     0: Do not wrap corner poin     inthinue       inthe Grade     0     1: minutes     Start Time ④     0: 000     HHMM       igge Settings | 1: Fixed Time Report       Check Interval       180       2: seconds         180       2: seconds       IGF Report Interval       600       3: seconds         0       2: minutes       Wrap Corner Point       0: Do not wrap corner poin ~         0       2: minutes       Wrap Corner Point       0: Do not wrap corner poin ~         0000       HHMM       0000       HHMM         1000       2: meters       Mileage       0: 1000       meters         0000       Corner Report       0       2: degree       4 | Mode ①       1: Food Time Report ~       Check Interval ①       180       3: seconds         Send Interval ①       180       5: seconds       IGF Report Interval @       600       5: seconds         Sond Interval ①       180       5: seconds       IGF Report Interval @       600       5: seconds         Continue Time ②       0       5: minutes       Wrap Comer Point ③       0: Do not wrap corner poin ~         Nort Period Settings                                                                                                    |
|----------------------------------------------------------------------------------------------------|----------------------------------------------------------------------------------------------------|----------------------------------------------------------------------------------------------------|
| and Interval O 180 seconds KGF Report Interval 600 seconds<br>ontinue Time O 0 minutes Wrap Corner Point O 0 Do not wrap corner poin v<br>rt Period Settings<br>wind Enable 0000 HHMM<br>d Time O 0000 HHMM<br>uge Settings<br>stance O 1000 meters Mileage O 1000 meters<br>r Settings<br>scard No Fix O Report O 0 degree<br>Mileage O 0 degree                                                                                                    | 180     € seconds     IGF Report Interval     800     € seconds       0     ● minutes     Wrap Corner Point ①     0: Do not wrap corner poin ~       0     ● minutes     Start Time ①     0000       HHMM     0000     HHMM       1000     ● meters     Mileage ①       1000     ● meters     Mileage ①       0     ○ Corner Report ①     0       0     ● meters                                                                                                    | Send Interval ()         180         2 seconds         KGF Report Interval         600         2 seconds           Continue Time ()         0         2 minutes         Wrap Comer Point ()         0: Do not wrap corner poin ~           Nort Period Settings         Start Time ()         0000         HHMM           End Time ()         0000         HHMM         HHMM           sage Settings         Start Time ()         0000         meters           Distance ()         1000         2 meters         Mileage ()         1000         meters           Secard No Fix         Corner Report ()         0         degree         Corner Report ()         0         degree           ERI Mask ()         Reserved         Reserved         Reserved         Reserved         Interved         Interved                                                                                                    |
| ontinue Time () () ID not wrap corner poin () ID not wrap corner poin ()<br>hrt Period Settings<br>hrid Enable () () () () () () () () () () () () ()                                                                                                    | 0     Iminutes     Wrap Corner Point ()     0: Do not wrap corner poin ~       Start Time ()     0000     HHMM       0000     HHMM       1000     Immeters       Mileage ()     1000       Corner Report ()     0       Corner Report ()     0                                                                                                    | Continue Time ①       0        minutes        Wrap Comer Point ③          (): Do not wrap corner poin √          Fort Period Settings          Statt Time ④          0000          HHMM          stage Settings          0000 ● meters          Mileage ④          1000 ● meters          Stato e ①          1000 ● meters          Mileage ④          1000 ● meters          Stato e ①          1000 ● meters          Mileage ④          1000 ● meters          Stato e ①          1000 ● meters           Mileage ④          1000 ● meters          Stataroe ④          1000 ● meters           Mileage ④          1000 ● meters          Stataroe ④          1000 ● meters           Mileage ●           1000 ● meters          Stataroe ●          1000 ● meters           Mileage ●           1000 ●          Stataroe ●          1000 ●           Corner Report ●           ●           Corner Report ●          Stataroe ●          Reserved           Reserved           Peserved           Peserved             Reserved           Reserved                                                                                                    |
| hrt Period Settings<br>hrid Enable 0000 HHMM<br>hd Time 0 0000 HHMM<br>tige Settings<br>stance 0 1000 € meters Mileage 0 1000 € meters<br>r Settings<br>scard No Fix 0 € Geserved 0 € Geserved                                                                                                    | Start Time ① 0000 HHMM                                                                                                    | ort Period Settings<br>Period Enable  Period Enable  Start Time ①  D000 HHMM  HHMM  Hage Settings  Distance ①  1000 ⑦ meters Mileage ①  1000 ⑦ meters  A  Secard No Fix  R Mask ②  Reserved Reserved Reserv |
| ariod Enable 0000 HHMM and Time ℃ 0000 HHMM inge Settings stance ① 1000 ⊕ meters Mileage ① 1000 ⊕ meters r Settings scard No Fix 0 € Corrier Report ① 0 ⊕ degree NI Mask ① ■ Reserved ■ Reserved                                                                                                    | Start Time ①     0000     HHMM       0000     HHMM       1000     @ meters       Mileage ②     1000       © meters     0       Corner Report ③     0       © Basecond                                                                                                    | Period Enable O Start Time O 0000 HHMM End Time O 0000 HHMM sage Settings Ostance O 1000 @ meters Mileage O 1000 @ meters er Settings Secard No Fix Corner Report O 0 degree ER Mask O Reserved Reserved Reserved Reserved Reserved Reserved Reserved Reserved Reserved Reserved                                                                                                    |
| nd Time ③ 0000 HHMM<br>tige Settings<br>stance ③ 1000 @ meters Mileage ④ 1000 @ meters<br>r Settings<br>scard No Fix                                                                                                    | 0000 HHMM                                                                                                    | End Time © 0000 HHMM<br>tage Settings<br>Distance © 1000 @ meters Mileage © 1000 @ meters<br>er Settings<br>Discard No Fix Corner Report © 0 @ @ degree<br>ERI Mask © Reserved Reserved<br>Reserved Reserved<br>Reserved Reserved                                                                                                    |
| age Settings<br>stance ① 1000 	 meters Mileage ① 1000 	 meters<br>r Settings<br>scard No Fix 	 Corrner Report ① 0 	 degree<br>N Mask ① 	 Reserved 	 Reserved                                                                                                    | 1000        meters         Mileage       0         Corner Report       0         Corner Report       0                                                                                                    | Asage Settings Distance ① 1000 1000 1000 1000 1000 1000 1000 10                                                                                                    |
| stance () 1000 () meters Mileage () 1000 () meters r Settings scard No Fix () Corner Report () () () () () degree Ni Mask () () Reserved () Reserved                                                                                                    | 1000        meters         Mileage        1000         Corner Report        0         Desenand        Desenand                                                                                                    | Distance ① 1000 🕃 meters Mileage ② 1000 D meters er Settings Discard No Fix Corner Report ③ 0 D degree FRI Mask ③ Reserved Reserved Reserved Reserved Reserved Reserved Reserved Reserved                                                                                                    |
| r Settings<br>scard No Fix Corner Report () () () degree<br>Ni Mask () Reserved Reserved                                                                                                    | Corner Report © 0 to degree                                                                                                    | er Settings<br>Discard No Fix Comer Report © © © degree<br>ERI Mask © Reserved Reserved<br>Reserved Reserved<br>Reserved Reserved<br>Reserved Reserved                                                                                                    |
| scard No Fix Corner Report () () () () degree                                                                                                    | Corner Report () () degree                                                                                                    | Discard No Fix Comer Report  Comer Report degree  CRI Mask C Reserved Reserved Reserved Reserved Reserved Reserved Reserved Reserved Reserved Reserved C Reserved C R   |
| RI Mask () Reserved                                                                                                    | Personal Personal                                                                                                    | RI Mask () Reserved Reserved Reserved Reserved Reserved Reserved Reserved Reserved Reserved Reserved Reserved Reserved Reserved                                                                                                    |
|                                                                                                    | L Reserved                                                                                                    | Reserved     Reserved       Reserved     Reserved       Reserved     Reserved                                                                                                    |
| Reserved     Reserved     Reserved                                                                                                    | Reserved Reserved                                                                                                    | Reserved Reserved                                                                                                    |
| Reserved Reserved                                                                                                    |                                                                                                    |                                                                                                    |
| Reserved Reserved                                                                                                    | Reserved Reserved                                                                                                    | Reserved Reserved                                                                                                    |
| Reserved Reserved                                                                                                    | Reserved     Reserved       Reserved     Reserved                                                                                                    | Reserved Reserved                                                                                                    |
|                                                                                                    | Reserved     Reserved       Reserved     Reserved                                                                                                    |                                                                                                    |
| Reserved                                                                                                    |                                                                                                    |                                                                                                    |
| Reserved Reserved                                                                                                    |                                                                                                    | Reconcid                                                                                                    |
| Reserved Reserved                                                                                                    | Reserved Reserved                                                                                                    | Reserved Reserved                                                                                                    |
| Beserved Beserved                                                                                                    | Reserved  Reserved  Reserved                                                                                                    | Beserved Reserved                                                                                                    |
| Reserved     Reserved     Reserved     Reserved                                                                                                    |                                                                                                    | Reserved     Reserved     Reserved     Reserved                                                                                                    |

After these steps, GV500CG will have some basic tracking functions like fixed time report and Geo-Fence. For other advanced functions of GV500CG, please refer to <u>GV500CG @Track</u> <u>Air Interface Protocol</u> or visit our website.

http://www.queclink.com sales@queclink.com

The following screenshot shows how to create a Geo-Fence rule. Click "Send" button to update the parameters.

| eoFence Settings |                        |        |                  |                      |         |  |
|------------------|------------------------|--------|------------------|----------------------|---------|--|
| GEO ID 🕕         | 2                      | ~      | Mode ①           | 1: Entering the zone | ~       |  |
| Longitude ()     | 117.134195             | *      | Latitude ①       | 31.819597            |         |  |
| Radius ()        | 50                     | meters | Check Interval ① | 5                    | seconds |  |
| Trigger Mode 🕕   | 0: Disable             | ~      | Trigger Report ① | 0:Disable            | ~       |  |
| Start Time ①     | 0000                   | HHMM   | End Time ①       | 0000                 | HHMM    |  |
| State Mode (i)   | 0: Ignore State Change | ~      |                  |                      |         |  |
|                  |                        |        |                  |                      |         |  |
|                  |                        |        |                  |                      |         |  |
|                  |                        |        |                  |                      |         |  |